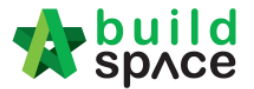

## How to Activate Project Addendum

## Note: This is compulsory to capture & compare tenderers' revisions rates and also if you want to edit BQ.

1. Login to eTender system. Open a project and click at "BuildSpace Pro" icon to access to BQ system. It will auto open the project's BQ.

| Stoket | build<br>space    |   |                |                  | Go To Buildspace Pro                                   | Q = 0 0       |
|--------|-------------------|---|----------------|------------------|--------------------------------------------------------|---------------|
| 4      | Mr. GCD KL 1 ~    |   | Home / Cadanga | n Pembinaan Seb  | uah Kompleks Perniagaan Dan                            | Closed Tender |
| ⊞      | Projects          |   | Project Da     | shboard          |                                                        | Actions -     |
|        | Reports           | ⊕ |                |                  |                                                        |               |
| 00     | Maintenance       | ⊕ | A Messages     | Project Informat | tion                                                   |               |
| æ      | Project Dashboard |   | Com            | pose             | Mr. Sanctuary 2 (Eco Sanctuary Request for Information | 20-Oct-2016   |

2. Click at "Project Addendum" tab.

| space            | Tendering                                            |                            |                     |                    |               |           | À 💄         |
|------------------|------------------------------------------------------|----------------------------|---------------------|--------------------|---------------|-----------|-------------|
| Tendering > Cad  | angan Pembinaan Rumah Pr1MA Di Kuala Selangor (Stati | us::TENDERING)             |                     |                    |               |           |             |
| Export Project   | 🛛 🍧 Project Analyzer 🔻  🕋 Sub-Packages 🛛 📥 Sche      | edule Of Quantities 🛛 📀 Pu | sh To Post Contract |                    |               |           |             |
| Project Breakdo  | wn Project Properties Project Addendum               |                            |                     |                    |               |           |             |
| (1) Import Rates | 👢 View Tenderers 🛛 📓 Project Summary 🔻 🕥 Exp         | ort Bill   🕥 Export Backup | 🛛 🔯 Log 🛛 🙆 Re      | load               |               |           |             |
| No. Descriptio   | n                                                    | Original Amount            | Total Markup (%)    | Total Markup (MYR) | Overall Total | % Project | Recalculate |
| Cadangan         | Pembinaan Rumah Pr1MA Di Kuala Selangor              |                            |                     |                    |               |           |             |
| 1 BILL NC        | .1 -GENERAL CONDITIONS & PRELIMINARIES               | 128,000.00                 |                     |                    | 128,000.00    | 0.64%     |             |
| 2 BILL NO        | .2 - PILING WORKS                                    | 318,696.74                 |                     |                    | 318,696.74    | 1.59%     |             |
| Building         | y Works                                              |                            |                     |                    |               |           |             |
| 3 BILL           | NO.3 - MULTI TYPES                                   | 2,548,142.44               |                     |                    | 2,548,142.44  | 12.71%    |             |
| 4 BILL           | NO.4 - SINGLE TYPE                                   | 433,123.45                 |                     |                    | 433,123.45    | 2.16%     |             |
| 5 BILL NC        | 5 - PROVISIONAL SUM                                  | 16,626,000.00              |                     |                    | 16,626,000.00 | 82.91%    |             |

3. Click at "Add Addendum" button.

| 🏫 s       | pnce                                                                             | Tendering           |                    |                          |                  |                           |        | 1           | ي      |
|-----------|----------------------------------------------------------------------------------|---------------------|--------------------|--------------------------|------------------|---------------------------|--------|-------------|--------|
| Tenderir  | Tendering > Cadangan Pembinaan Rumah Pr1MA Di Kuala Selangor (Status::TENDERING) |                     |                    |                          |                  |                           |        |             |        |
| () Expo   | rt Project 🛛                                                                     | SProject Analyzer 🔮 | 🔻 🛙 🔓 Sub-Packages | 🛓 Schedule Of Quantities | 🕒 Push To Post C | Contract                  |        |             |        |
| Project B | Breakdown                                                                        | Project Properties  | Project Addendum   |                          |                  |                           |        |             |        |
| Project   | Addendum                                                                         |                     |                    |                          |                  |                           |        |             |        |
| 🕀 🕀       | dd Addendum                                                                      | $\mathbf{D}$        |                    |                          |                  |                           |        |             |        |
| No.       | Project Re                                                                       | evision             |                    |                          | Export           | Current Printing Revision | Status | Updated At  | Action |
| 1         | Original Bil                                                                     | I                   |                    |                          | T                | ✓                         | Locked | 08 Aug 2016 | -      |

4. Then you can proceed to edit BQ, you can learn how to **edit, add & delete BQ items** at the following link;

http://forum.buildspace.my/viewtopic.php?f=149&t=245

Visit our forum & tutorials at http://forum.buildspace.my - 1 -

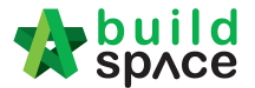

5. If nothing changes, you just want to **capture & compare** the tenderers' original tender rates & tender addendums rates, **proceed** to click at "**Edit**" icon.

| DACE   Tendering                                                             |                                                                                                    |                                                                                                    |                                                                                                    | •                                                                                                    | 🄉 🔔                                                                                                    |
|------------------------------------------------------------------------------|----------------------------------------------------------------------------------------------------|----------------------------------------------------------------------------------------------------|----------------------------------------------------------------------------------------------------|----------------------------------------------------------------------------------------------------|----------------------------------------------------------------------------------------------------|
| g > Cadangan Pembinaan Rumah Pr1MA Di Kuala Selangor (Status::TENDERING)     |                                                                                                    |                                                                                                    |                                                                                                    |                                                                                                    |                                                                                                    |
| t Project   🥞 Project Analyzer 🔻   🕋 Sub-Packages   📥 Schedule Of Quantities | 📀 Push To Post (                                                                                                    | Contract                                                                                                    |                                                                                                    |                                                                                                    |                                                                                                    |
| Reakdown Project Properties Project Addendum                                 |                                                                                                    |                                                                                                    |                                                                                                    |                                                                                                    |                                                                                                    |
| Addendum                                                                     |                                                                                                    |                                                                                                    |                                                                                                    |                                                                                                    |                                                                                                    |
| Project Revision                                                             | Export                                                                                                    | Current Printing Revision                                                                                                    | Status                                                                                                    | Updated At                                                                                                    | Actio                                                                                                    |
| Project Revision Original Bill                                               | Export                                                                                                    | Current Printing Revision<br>Print This Revision                                                                                                    | Status<br>Locked                                                                                                    | Updated At<br>08 Aug 2016                                                                                                    | Actio                                                                                                    |
|                                                                              | Uild       Tendering         g>Cadangan Pembinaan Rumah PrIMA Di Kuala Selangor (Status::TENDERING)         tProject       Project Analyzer *         image: Project Analyzer *       Image: Project Addendum         Addendum       Project Addendum | Uild       Tendering         g > Cadangan Pembinaan Rumah PriMA Di Kuala Selangor (Status::TENDERING)         tProject       Project Analyzer *         image: Status::Status::Tendering         treakdown       Project Properties         Project Addendum         Addendum | Uild       Tendering         g > Cadangan Pembinaan Rumah PrIMA Di Kuala Selangor (Status::TENDERING)         tProject       Project Analyzer         Image: Sub-Packages       Image: Sub-Packages         Image: Sub-Packages       Image: Sub-Packages         Image: Project Properties       Project Addendum         Addendum       Project Properties | Uild       Tendering         g > Cadangan Pembinaan Rumah PriMA Di Kuala Selangor (Status::TENDERING)         tProject       Project Analyzer ▼         Image: Status::Tendering       Image: Status::Tendering         Project Properties       Project Addendum         Addendum       Project Properties | Uild     Tendering     1       g > Cadangan Pembinaan Rumah PriMA Di Kuala Selangor (Status::TENDERING)     1       tProject     Project Analyzer > August Analyzer > August Analyzer > A |

6. Then select "Locked".

|                     | SPACE Tendering                                                                    |                      |                           |             | ,           | 🔔 🐔    |
|---------------------|------------------------------------------------------------------------------------|----------------------|---------------------------|-------------|-------------|--------|
| Tenderi             | ing > Cadangan Pembinaan Rumah Pr1MA Di Kuala Selangor (Status::TENDERING)         |                      |                           |             |             |        |
| Expo                | ort Project 🛛 🗳 Project Analyzer 🔻 🛛 🕋 Sub-Packages 🛛 📥 Schedule Of Quantities 🗍 🤇 | Push To Post C       | Contract                  |             |             |        |
| Project             | Breakdown Project Properties Project Addendum                                      |                      |                           |             |             |        |
| Projec<br>An<br>No. | dd Addendum<br>dd Addendum<br>Project Revision                                     | Export               | Current Printing Revision | Status      | Updated At  | Action |
| 1                   | Original Bill                                                                      | 1                    | Print This Revision       | Locked      | 08 Aug 2016 | -      |
| 2                   | Addendum 1                                                                         | $(\hat{\mathbf{T}})$ | ×                         | In Progress | 26 Aug 2016 |        |
|                     |                                                                                    |                      |                           | In Progress |             |        |
|                     |                                                                                    |                      |                           | Locked      |             |        |

7. Click "Save".

| Action         |
|----------------|
| -              |
|                |
| 4t<br>16<br>16 |

8. Click "No" to proceed.

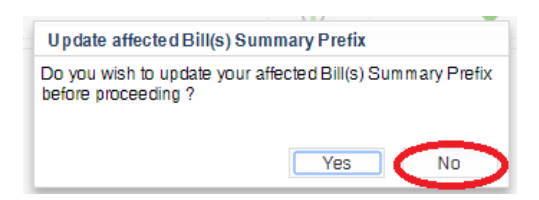

Visit our forum & tutorials at <a href="http://forum.buildspace.my">http://forum.buildspace.my</a> - 2 -

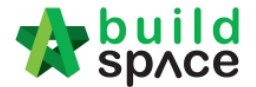

9. Go back to eTender system and click at "**Tender Documents**" menu and you can see "**Addendum 1**" file created.

| Stoket | build<br>space      | Search Project                                                             | Q = 🕅 🕩 |
|--------|---------------------|----------------------------------------------------------------------------|---------|
| 4      | Chong Kok Leong ~   | Home / Cadangan Pembinaan Rumah Pr1MA Di Kuala Selangor / Tender Documents |         |
| ⊞      | Projects            | Tender Documents                                                           |         |
| 盦      | Verify Company      | My Folders                                                                 |         |
| 00     | Maintenance 🕀       |                                                                            |         |
| _      |                     | Ender Documents Options                                                    |         |
| æ      | Project Dashboard   |                                                                            |         |
| 盦      | Assign Company      |                                                                            |         |
| *      | Assign Users        | BQ 1 Files – Options                                                       |         |
| *      | Open Tender         | Addendum 1 1 Files - Options                                               |         |
| Ŧ      | Closed Tender       | Tender Drawings 0 Files – Options                                          |         |
| 凶      | Tender Documents    |                                                                            |         |
| Ŵ      | Project Documents   | Architecturar Drawings Ornes - Options                                     |         |
|        | Contractual Claim A | Structural Drawings 0 Files – Options                                      |         |

10. You can **notify the tenderers** at any time (*better during calling tender period because the tenderer only can view during that time*) by click at "Options" and select "Send Notification".

| Tender Documents Options                             |  |
|------------------------------------------------------|--|
| BQ Files 0 Files – Options                           |  |
| BQ 1 Files - Options                                 |  |
| Addendum 1 1 Files Options Open<br>Send Notification |  |
|                                                      |  |